## 1 Linux: Configuración dos clientes e reservas de enderezos

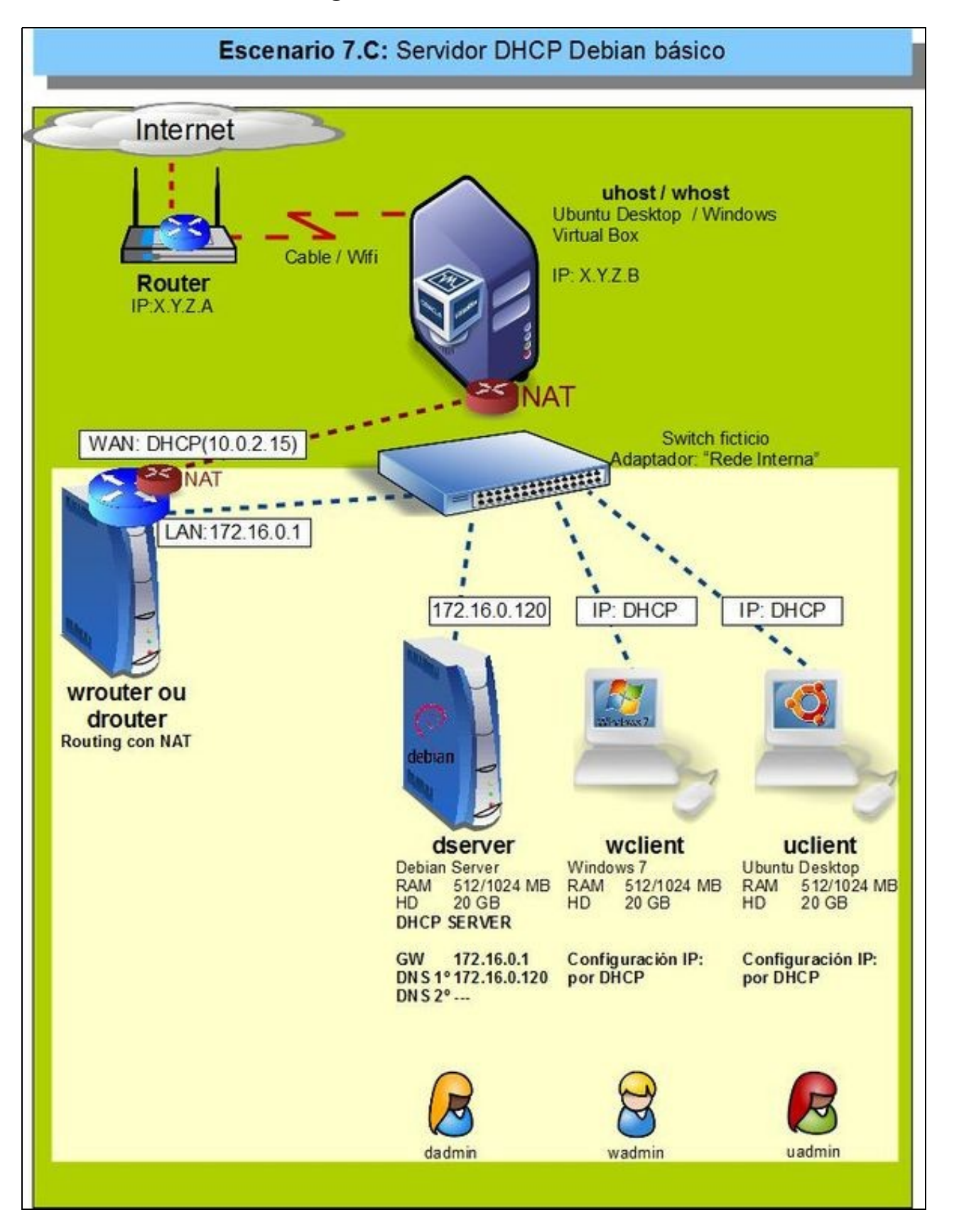

- Configurado o servidor DHCP agora vanse configurar os clientes wclient e uclient.
- O proceso é moi sinxelo.
- Vaise partir de que os clientes están configurados para obter a IP por DHCP e que veñen do escenario anterior DHCP, onde xa tratan de renovar a mesma IP que xa tiñan: 172.16.1.X

## 1.1 Configuración IP dos clientes

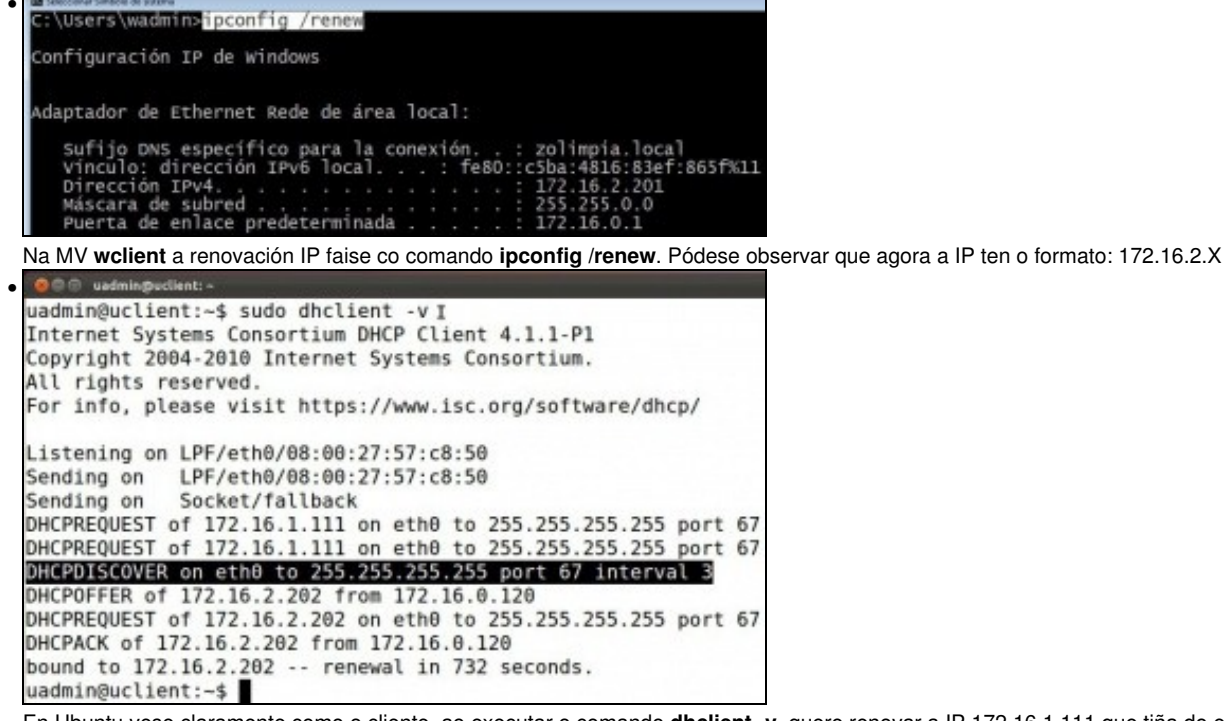

En Ubuntu vese claramente como o cliente, ao executar o comando **dhclient -v**, quere renovar a IP 172.16.1.111 que tiña do escenario anterior. Pero o servidor DHCP provedor desa IP está apagado. Por tanto, acaba tendo unha nova IP dun novo servidor.

```
uadmin@uclints=
uadmin@uclints=
eth0 Link encap:Ethernet HWaddr 08:00:27:57:c8:50
inet addr:[122.16.2.202] Bcast:172.16.255.255 Mask:255.255.0.0
inet6 addr: fe80::a00:27ff:fe57:c850/64 Scope:Link
UP BROADCAST RUNNING MULTICAST MTU:1500 Metric:1
RX packets:1641 errors:0 dropped:0 overruns:0 frame:0
TX packets:872 errors:0 dropped:0 overruns:0 carrier:0
collisions:0 txqueuelen:1000
RX bytes:138210 (138.2 KB) TX bytes:149319 (149.3 KB)
```

A nova configuración IP de uclient...

```
uadmin@uclient:-$ cat /etc/resolv.conf

# Dynamic resolv.conf(5) file for glibc resolver(3) generated by resolvconf(8)

# DO NOT EDIT THIS FILE BY HAND -- YOUR CHANGES WILL BE OVERWRITTEN

nameserver 127.0.1.1

search zolimpia.local

uadmin@uclient:-$ ■
```

e a configuración do cliente DNS, onde se pode ver o sufixo DNS

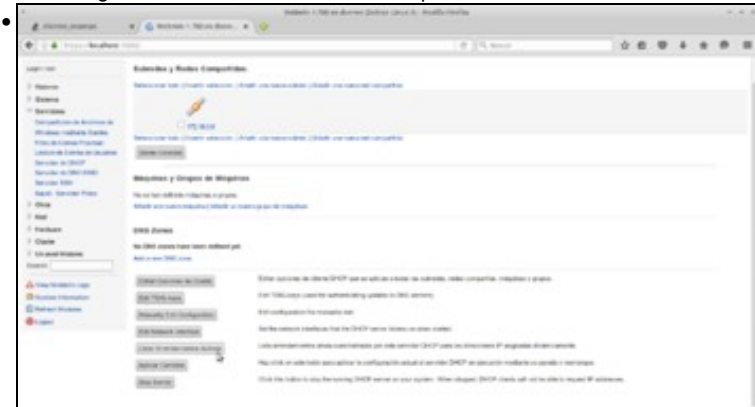

Podemos ver a lista de direccións IP asignadas polo servidor DHCP, picando no botón de Listar Arrendamentos Activos do módulo de Webmin.

| Traine in Walker                     |                                                                                                    | Arrendamier                 | Arrendamientos DHCP |                     |                  |
|--------------------------------------|----------------------------------------------------------------------------------------------------|-----------------------------|---------------------|---------------------|------------------|
| Disality made (D-CP many             | a   Datrata and stage                                                                                                    |                             |                     |                     |                  |
| N.P. attentes in states. (           | attornment of The                                                                                                    |                             |                     |                     |                  |
| Salaration lab. ) hearth of          | randon                                                                                                    |                             |                     |                     | Automatical Date |
| Deventes #                           | Ethernet                                                                                                    | Number of the Antonio State | Posta de Intelle    | Factor de File      |                  |
| 0111-10.2-201                        | 88.88.27.55.51.10                                                                                                    | walliert                    | 2808/94/93 12:56:27 | 2016/94/92 18:88:37 |                  |
| C 812.16.3.362                       | 00.00.27.00.00.00                                                                                                    | un himment                  | 3806/04/03 15:00:51 | 2016/04/08 10:00:01 |                  |
| Delectory talk. I marrie or          | and the second second se |                             |                     |                     | Rational Inc     |
| The state of state of the state      | P & enderson is to be agents of                                                                                                    | a statute                   |                     |                     |                  |
| Since Solution in an original second | manufact a sector and                                                                                                    |                             |                     |                     |                  |
| · Papers along the same              | -                                                                                                    |                             |                     |                     |                  |
|                                      |                                                                                                    |                             |                     |                     |                  |
|                                      |                                                                                                    |                             |                     |                     |                  |
|                                      |                                                                                                    |                             |                     |                     |                  |

Na imaxe podemos ver as asignacións feitas a wclient e uclient.

## 1.1.1 Probas de conectividade

- O usuario xa é quen de probar pola súa conta as conectividades entre os distintos elementos da LAN.
- Pódese facer pings a o que se desexe, pero ollo que mentres non se fagan cambios nas zonas DNS, que se farán no seguinte apartado, pódense obter resultados confusos nas consultas aos nomes dos hosts wclient e uclient.

## 1.2 Reservas de enderezos

- Pódese especificar que para un equipo concreto, a través do seu enderezo MAC, sempre se lle asigne unha mesma IP. É o que se coñece como reserva de enderezos.
- Imos ver como definir unha reserva con Webmin:

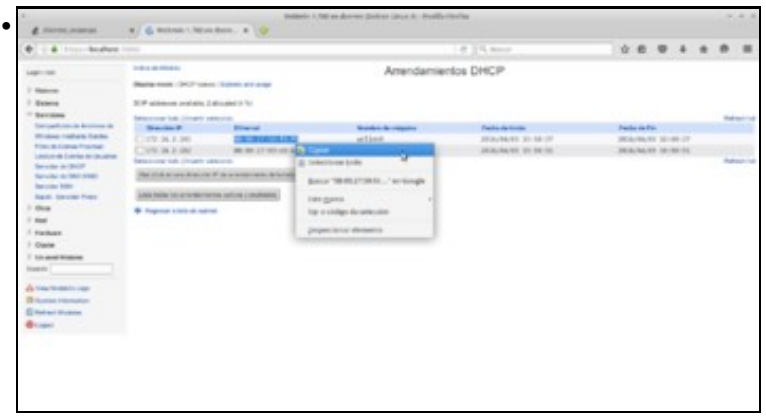

Antes de nada, imos copia o enderezo MAC de *wclient* na lista de arrendamentos activos do Webmin, xa que o precisaremos para facer a reserva.

|                                                                                   |                                                       | Bellevin 1.00 an der ver Steller Street A. Bradleriterine                                                  |      |  |       |        |   |  |
|-----------------------------------------------------------------------------------|-------------------------------------------------------|----------------------------------------------------------------------------------------------------|------|--|-------|--------|---|--|
| e i a mu balan mu                                                                 |                                                       | 8 (1, mar                                                                                                  | ÷.e. |  | +     |        |   |  |
| lage out                                                                          | Configuration on Interior                             | Servidor DHCP                                                                                              |      |  | R-sec | e Once | - |  |
| · manual                                                                          | Babroles y Roles Comparts                             |                                                                                                    |      |  |       |        |   |  |
| T Banchine                                                                        | Demokraphick, ) Forth sales                           | in ( Mailt are taken sales) ( Mailt als save el cargañía                                                   |      |  |       |        |   |  |
| Carigaticas de Innicos de<br>Vitulase Fucinita Carilla<br>Filia de Caries Pocinal | 1                                                     |                                                                                                    |      |  |       |        |   |  |
| Ladure in Corne in Dealers                                                        | Creates                                               |                                                                                                    |      |  |       |        |   |  |
| Samate as (mil)*<br>Samate as (mil) 4140<br>Samate 624                            | Second Second                                         | <ol> <li>Halt variance salved. (Allast are sure or singettile)</li> </ol>                                  |      |  |       |        |   |  |
| 1 Octo                                                                            | Maguhas y Engos de Maguhas                            |                                                                                                    |      |  |       |        |   |  |
| 1.000                                                                             | he is he advects histories a state                    |                                                                                                    |      |  |       |        |   |  |
| 1 Parlam                                                                          | Matt un regin results, Matt an serve page de relation |                                                                                                    |      |  |       |        |   |  |
| 1 Charlest Manhama                                                                | DAID Zonom                                            |                                                                                                    |      |  |       |        |   |  |
| Search                                                                            |                                                       |                                                                                                    |      |  |       |        |   |  |
|                                                                                   | Add o New DAID Street                                 |                                                                                                    |      |  |       |        |   |  |
| A second second                                                                   | Anter Concession on Contra-                           | Estar spectress de citerte DEP que se aplear a tobar se automite, nelse comparine, relapites y prayer.     |      |  |       |        |   |  |
| @Logot                                                                            | An Thinss                                             | Edit 7012-right (and for authoritophysical to (bic) percent)                                               |      |  |       |        |   |  |
|                                                                                   | Manuals Bot Configuration.                            | Est-configuration file manuality land                                                                      |      |  |       |        |   |  |
|                                                                                   | Lo second particul                                    | Sol de relation vitellanes that the SHOP server listens on effect started.                                 |      |  |       |        |   |  |
| The Real of Concerns, or other                                                    | And partners, management without                      | table and territorise has not contribution on only consider DHCP passing disactions of any state disaction | -    |  |       |        |   |  |

Webmin da o nome de máquinas ás reservas, así que para crear unha reserva picaremos en Engadir unha nova máquina.

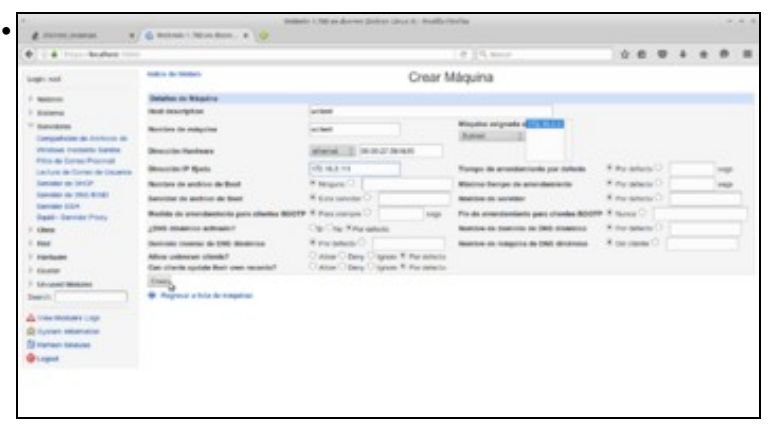

Para crear a reserva introduciremos unha descrición e o nome da máquina (podemos poñer o mesmo, *wclient*) e seleccionaremos o rango ao que vai estar asociada (subrede *172.16* que é o único rango que temos definido no servidor DHCP). Pegamos o enderezo MAC de *wclient* no campo de **Dirección Hardware** e introducimos a dirección IP que queremos asignar sempre a esa máquina, neste caso a 172.16.2.111. Fixarse en que introducimos unha dirección que non está no rango que se asigna ao resto das máquinas. Gardamos...

|                                                                           |                                                                                                    | 1 ( 1 mm                                                                                                    |                |     |     |    |
|---------------------------------------------------------------------------|----------------------------------------------------------------------------------------------------|----------------------------------------------------------------------------------------------------|----------------|-----|-----|----|
|                                                                           | Lance (market)                                                                                                    |                                                                                                    |                |     |     |    |
| Logis and                                                                 |                                                                                                    |                                                                                                    |                |     |     |    |
| 1 Martine                                                                 | Magdree y Grupon de Milipo                                                                                                    | -                                                                                                    |                |     |     |    |
| 1 Balance                                                                 | Manthia colleption y groupes por                                                                                                    | Angeselle (Remarkas in Andres (Remain) Desides in Perform (Descale P                                                                                                    |                |     |     |    |
| T Bandares                                                                | Description from 1 months taxan int                                                                                                    | <ul> <li>Loose and provide system ( system in cases grade or contracts)</li> </ul>                                                                                                    |                |     |     |    |
| Competence de Antonio en                                                  | -                                                                                                    |                                                                                                    |                |     |     |    |
| Film de Dermo Porceal                                                     | 100                                                                                                    |                                                                                                    |                |     |     |    |
| Ladure in Corner in Departm                                               | Catel                                                                                                    |                                                                                                    |                |     |     |    |
| Second on Inco.                                                           | Booulong from: There's balances, Linear engines, Mark of new page to reach page to                                                                                                    |                                                                                                    |                |     |     |    |
| tanimp in Thil \$141                                                      | Streis Inneiter                                                                                                    |                                                                                                    |                |     |     |    |
| Salt-Service Prov                                                         |                                                                                                    |                                                                                                    |                |     |     |    |
| 1 Own                                                                     | DNS Zones                                                                                                    |                                                                                                    |                |     |     |    |
| 1 feet                                                                    | to 240 scent have been defined                                                                                                    | pak.                                                                                                    |                |     |     |    |
| 1 Partners                                                                | Ant a new life: your                                                                                                    |                                                                                                    |                |     |     |    |
| 1 Guetter                                                                 | and the second second second                                                                                                    | And a second in cash (MAT) and an address of the lot optimality when the second in the second second s                                                                                                    |                |     |     |    |
| 7 Linuary Making                                                          | The Property of Concern                                                                                                    | and denote a case way for a denot case or cases, and reduced and before                                                                                                    |                |     |     |    |
| Seech .                                                                   | 8.0.72/0+apt                                                                                                    | Edit Terci-ways (seed for adheringing addres to Ohn servers)                                                                                                    |                |     |     |    |
| A CONTRACTOR OF                                                           | Manuals Bott Configuration.                                                                                                    | Edit unifigation for menually lant                                                                                                    |                |     |     |    |
| Q lighter estemation                                                      | And Assess Internal                                                                                                    | Exi the reducet, interfaces, that the DFOP solver factors are after cluster.                                                                                                    |                |     |     |    |
| 1 martern taxester                                                        | Constanting of the local division of the local division of the loc | This previous data comparison or one courts SAM pair in discriming if appears that and                                                                                                    |                |     |     |    |
| @saged                                                                    | These sciences are seen.                                                                                                    |                                                                                                    |                |     |     |    |
|                                                                           | NAME AND ADDRESS.                                                                                                    | we had a statement between a statement when a maxim way a decrem content of hear 1 a                                                                                                    |                |     |     |    |
|                                                                           | Numbers.                                                                                                    | One pre-proper present and an interaction, recent re-her, share such as proved and re-present and re-present an | report of some |     |     |    |
|                                                                           |                                                                                                    |                                                                                                    |                |     |     |    |
|                                                                           |                                                                                                    |                                                                                                    |                |     |     | -  |
|                                                                           | os cambios r                                                                                                    | no servidor DHCP                                                                                                    |                |     |     |    |
| anlicamos                                                                 |                                                                                                    |                                                                                                    |                |     |     |    |
| e aplicamos                                                               | 00 0011010001                                                                                                    |                                                                                                    |                |     |     |    |
| e aplicamos                                                               | 00 04110100 1                                                                                                    |                                                                                                    |                |     |     |    |
| e aplicamos                                                               | stere                                                                                                    | da /ranaw                                                                                                    |                |     |     | _  |
| e aplicamos                                                               | admin>1pconf                                                                                                    | ig /renew                                                                                                    |                |     |     |    |
| e aplicamos                                                               | admin>ipconf                                                                                                    | ig /renew                                                                                                    |                |     |     |    |
| e aplicamos<br>C:\users\w<br>configurac                                   | admin>ipconf                                                                                                    | ig /renew<br>ndows                                                                                                    |                |     |     |    |
| e aplicamos<br>C:\Users\w<br>configurac                                   | admin>ipconf<br>ión IP de wi                                                                                                    | ig /renew<br>ndows                                                                                                    |                |     |     |    |
| e aplicamos<br>C:\Users\w<br>configurac                                   | admin>ipconf<br>ión IP de wi                                                                                                    | rig /renew<br>ndows                                                                                                    |                |     |     |    |
| e aplicamos<br>C:\users\w<br>configurac                                   | admin>ipconf<br>ión IP de wi                                                                                                    | ig /renew<br>ndows                                                                                                    |                |     |     |    |
| e aplicamos<br>C:\Users\w<br>Configurac<br>Adaptador                      | admin>ipconf<br>ión IP de wi<br>de Ethernet                                                                                                    | ig /renew<br>ndows<br>Rede de área local:                                                                                                    |                |     |     |    |
| e aplicamos<br>C:\Users\w<br>configurac<br>Adaptador                      | admin>ipconf<br>ión IP de Wi<br>de Ethernet                                                                                                    | ig /renew<br>ndows<br>Rede de área local:                                                                                                    |                |     |     |    |
| e aplicamos<br>C:\Users\w<br>configurac<br>Adaptador                      | admin>ipconf<br>ión IP de wi<br>de Ethernet                                                                                                    | ig /renew<br>ndows<br>Rede de área local:<br>co para la conexión: zolimpia.)                                                                                                    | local          |     |     |    |
| e aplicamos<br>C:\Users\w<br>Configurac<br>Adaptador<br>Sufijo I          | admin>ipconf<br>ión IP de wi<br>de Ethernet<br>DNS específi                                                                                                    | ig /renew<br>ndows<br>Rede de área local:<br>co para la conexión: zolimpia.<br>TRNS local                                                                                                    | local          | 865 | fac | 1  |
| aplicamos<br>C:\Users\w<br>configurac<br>Adaptador<br>Sufijo I<br>Vinculo | de Ethernet<br>DNS especifi                                                                                                    | ig /renew<br>ndows<br>Rede de área local:<br>co para la conexión : zolimpia.]<br>IPv6 local : fe80::c5ba:4816:!                                                                                                    | local<br>B3ef: | 865 | f%1 | 11 |

Renovar a concesión de IP no cliente. Observar como agora ten a IP da reserva.

172.16.0.1

-- Antonio de Andrés Lema e Carlos Carrión Álvarez --

Puerta de enlace predeterminada